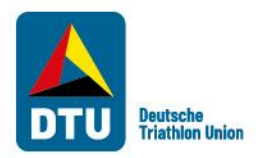

# Herzlich Willkommen zum Veranstaltungskalender der DTU Kurzanleitung für Veranstalter & AK-Athleten

#### Kurzanleitung für Veranstalter

- 1. Einmalig als Veranstalter registrieren
- 2. Veranstaltung erfassen
- 3. Wettkämpfe erfassen
- 4. Veranstaltungen bearbeiten/absagen

#### Kurzanleitung für AK-Athleten

- 1. Einmalig als Altersklassenathlet registrieren
- 2. Anmeldung für Internationale Altersklassen Meisterschaften
- 3. Nachweise hochladen und Anfrage absenden

Ansprechpartner DTU-Veranstaltungskalender

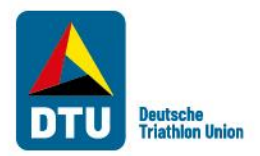

## Schritt 1: Einmalig als Veranstalter registrieren

# HERZLICH WILLKOMMEN

beim Veranstaltungskalender der Deutschen Triathlon Union e.V.

#### Event-Kalender

Login Veranstalter

#### Login Landesverband

Internationale AK-Meisterschaften

Login Altersklassenathleten

|                  | Veranstalter Login                     |                 |                    |
|------------------|----------------------------------------|-----------------|--------------------|
|                  | E-Mail                                 |                 |                    |
|                  | Passwort                               |                 |                    |
|                  |                                        | Login Abbrechen | Passwort vergessen |
| Sie haben noch k | einen Zurang? Registrieren Sie sich ie | etzt            |                    |

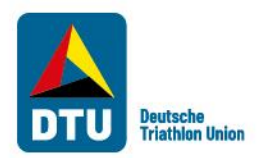

#### Schritt 1: Einmalig als Veranstalter registrieren

#### Registrierung

| E-Mail *                                                        |                                                                                                    |
|-----------------------------------------------------------------|----------------------------------------------------------------------------------------------------|
|                                                                 |                                                                                                    |
| E-Mail Kontrolle *                                              |                                                                                                    |
| Bitte beachten Sie, dass das Pa<br>Es muss mindestens 8 Zeichen | isswort mindestens einen Großbuchstaben, einen Kleinbuchstaben und eine Zahl enthalten muss.<br>I lang und darf maximal 25 Zeichen lang sein. |
| Gewünschtes Passwort *                                          |                                                                                                    |
| Passwort Kontrolle *                                            |                                                                                                    |
| Adressdaten                                                     |                                                                                                    |
| Firma / Verein *                                                |                                                                                                    |
| Firmierung *                                                    | AG                                                                                                    |
| Straße / Haus-Nr. *                                             | Straße Haus-Nr                                                                                                    |
| PLZ / Ort *                                                     | PLZ Ort                                                                                                    |
| Bundesland *                                                    | Baden-Württemberg                                                                                                    |
| Webseite                                                        |                                                                                                    |
| Ansprechpartner                                                 |                                                                                                    |
| Anrede *                                                        | Bitte auswählen 🗸                                                                                                    |
| /orname *                                                       |                                                                                                    |
| Varbarran +                                                     |                                                                                                    |

Nach Eingabe Ihrer Daten erhalten Sie (an die von Ihnen hinterlegte E-Mail-Adresse) eine E-Mail mit der Aufforderung Ihr Konto zu aktivieren.

Sobald Sie Ihr Konto aktiviert haben, können Sie sich jederzeit mit den von Ihnen gewählten Zugangsdaten in den DTU-Kalender einloggen.

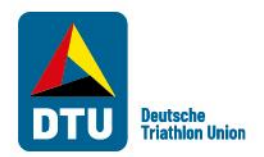

# Schritt 2: Veranstaltung (en) erfassen

| Deutsche Triathlon Union      | Hilfe | Sportveranstaltungen + | Heiko Berger -  |
|-------------------------------|-------|------------------------|-----------------|
| Ihre Sportveranstaltungen     |       |                        | 🖙 Logout        |
| + Sportveranstaltung erfassen |       | Ihre Sport             | veranstaltungen |

Mit den von Ihnen gewählten Zugangsdaten loggen Sie sich in den DTU-Kalender ein. Anschließend klicken Sie auf das Feld "Sportveranstaltung erfassen" und geben Ihre Veranstaltungsdaten ein. Danach erfassen Sie Ihre Wettkämpfe.

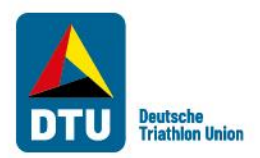

E-Mail \*

## Schritt 2: Veranstaltung (en) erfassen

| A Deutsc | he Triathlon Union    |                    |       |         | Hilfe | Sportveranstaltungen + | Heiko Berge |
|----------|-----------------------|--------------------|-------|---------|-------|------------------------|-------------|
| Sportv   | eranstaltung e        | rfassen            |       |         |       |                        | 🕞 Logou     |
|          | Veranstaltungsdaten   |                    |       |         |       |                        |             |
|          | Veranstaltungsname *  |                    |       |         |       |                        |             |
|          | Sportart *            | Bitte auswählen    |       |         |       | ~                      |             |
|          | Webseite *            |                    |       |         |       |                        |             |
|          | Veranstaltungsort     |                    |       |         |       |                        |             |
|          | Straße / Haus-Nr. *   | Straße             |       |         |       | Haus-Nr                |             |
|          | PLZ / Ort *           | PLZ                | Ort   |         |       |                        |             |
|          | Bundesland *          | Bitte auswählen    |       |         |       | ~                      |             |
|          | Ansprechpartner für V | eranstaltungsteiln | ehmer |         |       |                        |             |
|          | Vorname *             |                    |       |         |       |                        |             |
|          | Nachname *            |                    |       |         |       |                        |             |
|          | Telefon               | Vorwahl            |       | Telefon |       |                        |             |

Bitte pro Sportart (z.B. Triathlon, Duathlon usw.) nur eine Veranstaltung erfassen!

Sollten Sie mehrere Sportarten im Rahmen Ihrer Veranstaltung anbieten (z.B. zwei Sportarten: Swim & Run UND Triathlon), bitten wir um Erfassung weiterer Sportveranstaltungen (entsprechend der Anzahl der angebotenen Sportarten).

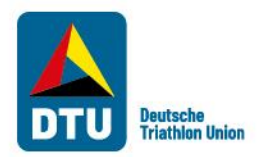

#### Schritt 3: Wettkämpfe erfassen

| 📥 Deutsc | he Triathlon Union                |                 | <ul><li>Hilfe</li></ul> | Sportveranstaltungen 🗸 | Heiko Ber |
|----------|-----------------------------------|-----------------|-------------------------|------------------------|-----------|
| Wettkä   | impfe erfassen                    | l               |                         |                        | 🕞 Log     |
|          | Wettkampfdaten                    |                 |                         |                        |           |
|          | Start-Datum *                     |                 |                         |                        |           |
|          | End-Datum *                       |                 |                         |                        |           |
|          | Format *                          | Bitte auswählen |                         | ~                      |           |
|          | Distanz *                         | Bitte auswählen |                         | ~                      |           |
|          | Zielgruppe *                      | Bitte auswählen |                         | ~                      |           |
|          | Serie *                           | Bitte auswählen |                         | ~                      |           |
|          | Erwartete Teilnehmerzahl *        |                 |                         |                        |           |
|          | Gesamtdistanz Schwimmen<br>(km) * |                 |                         |                        |           |
|          | Rad-Distanz (km) *                |                 |                         |                        |           |
|          | Gesamtdistanz Lauf (km) *         |                 |                         |                        |           |
|          |                                   |                 |                         | – Wettkampf löschen    |           |

Hier können Sie alle Wettkämpfe im Rahmen einer (!) Sportart erfassen. Wenn Sie z.B. eine Triathlon-Veranstaltung mit mehren Wettkämpfen (z.B. mit unterschiedlichen Distanzen) anbieten, können Sie hier alle individuellen Wettkämpfe erfassen.

So ist gewährleistet, dass Interessierte nicht nur Ihre Veranstaltung finden, sondern auch Ihre jeweiligen Wettkämpfe.

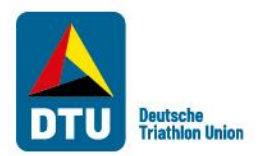

## Schritt 3: Wettkämpfe erfassen

| Distanz *<br>Zielgruppe *<br>Serie *                                                                               | Bitte auswählen × Bitte auswählen × Bitte auswählen ×        |   | Nac<br>erst<br>kön<br>ob S | ch Eingabe Ihres<br>ten Wettkampfes<br>nen Sie entscheiden,<br>Sie:         |
|----------------------------------------------------------------------------------------------------|--------------------------------------------------------------|---|----------------------------|-----------------------------------------------------------------------------|
| Erwartete Teilnehmerzahl *<br>Gesamtdistanz Schwimmen<br>(km) *<br>Rad-Distanz (km) *<br>Gesamtdistanz Lauf (km) * |                                                              | 2 | a)                         | weitere<br>Wettkämpfe im<br>Rahmen derselben<br>Sportart hinzufügen<br>oder |
| ✓ Sportveranstaltung speichern                                                                                     | + Wettkampf hinzufügen<br>Abbrechen und zurück zur Übersicht | 1 | b)                         | die<br>Sportveranstaltung<br>speichern                                      |
|                                                                                                    |                                                              |   |                            | AZZO                                                                        |

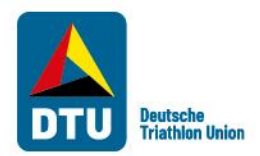

#### Schritt 3: Wettkämpfe erfassen

Deutsche Triathlon Union

😗 Hilfe Sportveranstaltungen 🗸 🛛 Heiko Berger 🗸

# Ihre Sportveranstaltungen Ihre Sportveranstaltungen + Sportveranstaltung erfassen Ihre Sportveranstaltungen Name Ort Datum Bearbeiten Status Ihre Daten VK-Name Berlin 21.08.2021 - 21.08.2021 Image: Comparison of the comparison of the comparison of the

Nachdem Sie auf das grüne Feld "Sportveranstaltung speichern" geklickt haben, wird Ihr Landesverband automatisch über Ihre erfasste Veranstaltung per E-Mail informiert.

Bitte klicken Sie auf das Download-Symbol, um ihren automatisch ausgefüllten Antrag zu erhalten, den Sie ggf. an Ihren Landesverband zur Genehmigung senden. Benutzen Sie dafür die Upload Funktion (gelber Button).

Im Feld "Status" können Sie den Stand der Genehmigungsbearbeitung erkennen (z.B. "Neu", "in Bearbeitung" oder "Genehmigt").

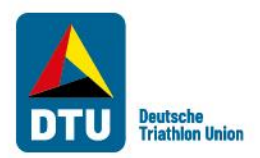

#### Schritt 4: Veranstaltungen bearbeiten/absagen

| Deutsc | he Triathlon Union                                                                                                    |                                                                                               |                                                                                                    | 3 Hilfe                                     | Sportveranstaltungen +                                             | Heiko E |
|--------|----------------------------------------------------------------------------------------------------|-----------------------------------------------------------------------------------------------|----------------------------------------------------------------------------------------------------|---------------------------------------------|--------------------------------------------------------------------|---------|
|        | releton                                                                                                    | Vorwahl                                                                                       | Telefon                                                                                             |                                             |                                                                    |         |
|        | E-Mail *                                                                                                    |                                                                                               |                                                                                                    |                                             |                                                                    |         |
|        | Ansprechpartner beim                                                                                                    | Veranstalter für der                                                                          | n Landesverband                                                                                     |                                             |                                                                    |         |
|        | Vorname *                                                                                                    |                                                                                               |                                                                                                    |                                             |                                                                    |         |
|        | Nachname *                                                                                                    |                                                                                               |                                                                                                    |                                             |                                                                    |         |
|        | Telefon *                                                                                                    | Vorwahl                                                                                       | Telefon                                                                                             |                                             |                                                                    |         |
|        | E-Mail *                                                                                                    |                                                                                               |                                                                                                    |                                             |                                                                    |         |
| 1      | Event absagen                                                                                                    |                                                                                               |                                                                                                    |                                             |                                                                    |         |
|        | Beachten Sie, dass wenn Sie die Ve<br>dies genehmigen muss.                                                                     | ranstaltung absagen möchter                                                                   | n, dass der zuständige Landesver                                                                    | band darüb                                  | er informiert wird und                                             |         |
|        | Mitteilung an den Land                                                                                                    | esverband                                                                                     |                                                                                                    |                                             |                                                                    |         |
|        | Hier können Sie Mitteilungen einfü<br>möchten. So können Sie hier z.B. e<br>Hinweis: Diese Bemerkung ist auss<br>veröffentlicht | gen, die Sie im Zusammenhar<br>intragen, wenn Sie sich um di<br>chließlich für den Landesverb | ng mit der beantragten Veransta<br>e Durchführung von Landesmeis<br>and einsehbar und wird nicht im | ltung an den<br>terschaften<br>1 DTU-Verans | Landesverband senden<br>b.ä. bewerben möchten.<br>taltungskalender |         |

Mitteilung

Möchten Sie eine Veranstaltung bearbeiten, benutzen Sie den blauen Stift-Button.

Im Bearbeitungsmodus können Sie alle Daten Ihrer Veranstaltung einsehen und bearbeiten. **Achtung:** Eine Änderung der Daten muss erneut vom Landesverband genehmigt werden.

Muss eine Veranstaltung abgesagt werden, benutzen Sie bitte die dafür vorgesehene Checkbox. Auch hier bestätigt der Landesverband die Absage.

Wichtig: Bitte löschen Sie keine Wettkämpfe oder Veranstaltungen!

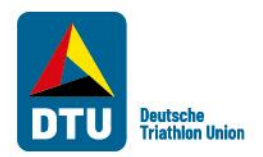

## Schritt 1: Einmalig als Athlet registrieren

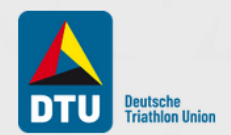

## HERZLICH WILLKOMMEN

beim Veranstaltungskalender der Deutschen Triathlon Union e.V.

| Event-Kalender      |   | Internationale AK-Meisterschaften | V.7.7 |
|---------------------|---|-----------------------------------|-------|
| Login Veranstalter  | < | Login Altersklassenathleten       |       |
| Login Landesverband |   | LALLAL                            |       |

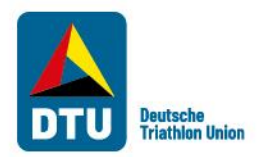

#### Schritt 1: Einmalig als Athlet registrieren

| Deutsche Triathlon Union                            | Hilfe Als Veranstalter | r registrieren Als Athlet registrieren | Sportveranstaltungen 👻 | 🔊 Login 🗸 | L |  |
|-----------------------------------------------------|------------------------|----------------------------------------|------------------------|-----------|---|--|
| Athleten Login                                      |                        |                                        |                        |           |   |  |
| E-Mail                                              |                        |                                        |                        |           |   |  |
| Passwort                                            |                        |                                        |                        |           |   |  |
|                                                     | Login Abbrechen        | P.                                     | asswort vergessen?     |           |   |  |
| Sie haben noch keinen Zugung? Registrieren Sie sich | njetzt                 |                                        |                        |           |   |  |

Auf dieser Seite können Sie sich entweder neu registrieren, wenn Sie noch keinen Account haben, oder sich in Ihren bereits bestehenden Account einloggen.

Bitte beachten Sie, dass Sie, falls Sie auch Veranstalter sind, nicht die gleiche Email Adresse verwenden können.

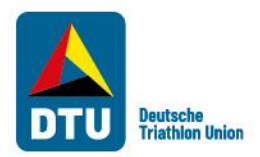

#### Schritt 1: Einmalig als Athlet registrieren

#### Registrierung als Altersklassenathlet

| -Mail *                                                                                                    |                                                                                                    |                                                                                                    |
|----------------------------------------------------------------------------------------------------|----------------------------------------------------------------------------------------------------|----------------------------------------------------------------------------------------------------|
| -Mail Kontrolle *                                                                                                    |                                                                                                    |                                                                                                    |
| Nue haarbeer Die daar dae T                                                                                                    |                                                                                                    |                                                                                                    |
| sitte beachten Sie, dass das P<br>Es muss mindestens 8 Zeiche                                                                                                    | asswort mindestens einen Großbuchstaben, eine<br>n lang und darf maximal 25 Zeichen lang sein.                                                                                                    | en kleinbuchstaben und eine zahl enthälten muss.                                                                                                 |
| Sewünschtes Passwort *                                                                                                    |                                                                                                    |                                                                                                    |
| Passwort Kontrolle *                                                                                                    |                                                                                                    |                                                                                                    |
| Ihre Daten                                                                                                    |                                                                                                    |                                                                                                    |
| Anrede *                                                                                                    | Bitte auswählen                                                                                                    |                                                                                                    |
| Vorname *                                                                                                    |                                                                                                    |                                                                                                    |
|                                                                                                    |                                                                                                    |                                                                                                    |
| Nachname *                                                                                                    |                                                                                                    |                                                                                                    |
| Straße / Haus-Nr. *                                                                                                    | Straße                                                                                                    | Haus-Nr                                                                                                    |
| PLZ / Ort *                                                                                                    | PLZ Ort                                                                                                    |                                                                                                    |
| Land *                                                                                                    | Deutschland                                                                                                    | ~                                                                                                    |
| Telefon *                                                                                                    | Vorwahi Telefor                                                                                                    | n                                                                                                    |
| T-Shirt-Größe *                                                                                                    | Bitte auswählen                                                                                                    | ~                                                                                                    |
| Geburtsdatum *                                                                                                    |                                                                                                    |                                                                                                    |
|                                                                                                    |                                                                                                    |                                                                                                    |
| Die ITU schreibt zur Teilnahm                                                                                                    | an internationalen Wettkämpfen einheitliche W                                                                                                    | lettkampfanzüge vor. Haben Sie bereits einen                                                                                                    |
| Die ITU schreibt zur Teilnahm<br>regelkonformen DTU-Wettkar                                                                                                    | e an internationalen Wettkämpfen einheitliche W<br>spfanzug? (Wenn nicht, beachten Sie bitte die Bes                                                                                                    | /ettkampfanzüge vor. Haben Sie bereits einen<br>stellfristen für Wettkampfanzüge.)                                                               |
| Die ITU schreibt zur Teilnahm<br>regelkonformen DTU-Wettkar<br>DTU-Wettkampfanzug *                                                                                                    | e an internationalen Wettkämpfen einheitliche W<br>npfanzug? (Wenn nicht, beachten Sie bitte die Ber<br>Bitte auswählen                                                                                                    | Aettkampfarzüge vor. Haben Sie bereits einen<br>stellfristen für Wettkampfanzüge.)                                                               |
| Die ITU schreibt zur Teilnahm<br>regeikonformen DTU-Wettkar<br>DTU-Wettkampfanzug *<br>Bitte geben Sie ihre Startpass<br>Sollten Sie noch keinen Startp                                                                                              | e an internationalen Wettkämpfen einheltliche W<br>npfanzug? (Wenn nicht, beachten Sie bitte die Bes<br>Bitte auswählen<br>summer ohne Leerzeichen oder Bindestriche ein<br>ass besitzen, lassen Sie die Startpassnummer lee                                                                                          | lettkampfanzüge vor. Haben Sie bereits einen<br>steilfristen für Wettkampfanzüge.)                                                               |
| Die ITU schreibt zur Teilnahm<br>regelkonformen DTU-Wettka<br>DTU-Wettkampfanzug *<br>Bitte geben Sie Ihre Startpass<br>Sollten Sie noch keinen Startp<br>sesitzen.                                                                                  | e an internationalen Wettkämpfen einheitliche W<br>npfanzug? (Wenn richt, beachten Sie bitte die Be<br>Bitte auswählen<br>nummer ohne Leerzeichen oder Bindestriche ein,<br>ass besitzen, lassen Sie die Startpassnummer lee                                                                                          | ketskampfanstige vor. Haben Sie bereits einen<br>stellfristen fur Wetskampfanstige.)                                                             |
| Die ITU schreibt zur Teilnahm<br>regelkonformen DTU-Wettka<br>DTU-Wettkampfanzug *<br>Bitte geben Sie Ihre Startpass<br>Sollten Sie noch keinen Startp<br>Sesitzen.<br>Kein Startpass                                                                | e an internationalen Wettidmpfen einheitliche W<br>mpfanzug Wenn richt, beachten Sie bitte die Be<br>Bitte aussehlten<br>nummer ohne Learzeichen oder Bindestriche ein,<br>ass besitzen, lassen Sie die Sampasznummer lee<br>Ech besitze noch keinen Skartpass                                                        | ketikangkarotige vor. Haben Sie bereits einen<br>stellfinsten für Wetskampfanzüge.)                                                              |
| Die ITU schreibt zur Teilnahm<br>regelkonformen DTU-Wettka<br>DTU-Wettkampfanzug *<br>Bitte geben Sie Ihre Startpass<br>Sollten Sie noch keinen Startp<br>sestzen.<br>Kein Startpass                                                                 | s an internationalen Wetskämpfen einheitliche W<br>rpfanzag (Wenn nicht, keathen Sie bitte die Be<br>Bitte ausschliften<br>nummer ohne Leerzeichen oder Bindestriche ein<br>ass besitzen, lassen Sie die Stampasnummer lee<br>einheitzen, besitze noch keinen Startpass                                               | ketikangkansige vor. Haben Sie bereits einen<br>stellfristen für Westkampfanzüge.)                                                               |
| Die ITU schreibt zur Teilnahm<br>regelikonformen DTU-Wettkar<br>DTU-Wettkampfanzug *<br>Bitte geben Sie ihre Startpass<br>Solten Sie noch keinen Startp<br>seitzen.<br>Kein Startpass<br>Startpassnr.<br>Ansprechpartner im                          | s an internationalen Wetslämpfen einheitliche W<br>rpfanzig (Wenn nicht, keathen Sie bitte die Be<br>Bitte aussehlen<br>nummer ehne Lesrentichen oder Bindestriche ein<br>ass besitzen, lassen sie die Bampasnummer lee<br>einh besitze nach keinen Startpass                                                         | ketikangkantige vor. Haben Sie bereits einen<br>stellfinsten für Wetskampfanzüge.)                                                               |
| Die ITU schreibt zur Teilnahm<br>regelikonformen DTU-Wettkai<br>DTU-Wettkampfanzug *<br>Bitte geben Sie ihre Startpass<br>Solten Sie noch keinen Startp<br>besitzen.<br>Kein Startpassn.<br>Ansprechpartner im<br>Innede *                           | a an Internationalen Wettidampfen einheitliche W<br>mpfanzagt (Wenn nicht, beachten Sie bitte die Be<br>Bitte aussichlien<br>nummer ohne Leerzeichen oder Bindestriche ein<br>sobeitzen, Jassen Sie die Barapaarnammer fee<br>einheitser noch keinen Startpass<br>Notfall<br>Bitte aussichlien                        | ketikangkantige vor. Haben Sie bereits einen<br>stellfinsten für Wetskampfanzüge.)                                                               |
| Die ITU schreibt zur Teilnahm<br>regelkonformen DTU-Wettkaum<br>DTU-Wettkampfanzug *<br>Bitte geben Sie Ihre Startpass<br>oliten Sie noch keinen Startp<br>seitzen.<br>kein Startpass<br>startpassnr.<br>Ansprechpartner im<br>Anrede *<br>Vorname * | a an Internationalen Wettidampfen einheitliche W<br>mpfanzag Wenn richt, beachten Sie bitte die Be<br>Bitte ausrachten<br>manne ohne Laereschen oder Bindestriche ein<br>ass beitzen, lassen Sie die Bangeschummer kee<br>eine heestze nach keinen Startpass<br>Notfall<br>Bitte ausrechten                           | ketikangharutge vor. Haben Sie berets einen<br>stellfinsten für Westkampfanzüge.)                                                                |
| Die ITU schreibt zur Teilnahm<br>regelikonformen DTU-Wettkaum<br>DTU-Wettkampfanzug *<br>Bitte geben Sie ihre Startpass<br>Dielen Sie noch keinen Startp<br>seitzen,<br>kein Startpassnr.<br>Ansprechpartner im<br>knrede *<br>korname *             | a an Internationalen Wettidampfen einheitliche W<br>mpfannagf Wenn nicht, beachten Sie bitte die Be<br>Bitte ausmahlen<br>mumer ohne Laerschlen oders Bindestriche ein<br>ass beitzen, lassen Sie die Bangassrummer lee<br>Ch besitze noch keinen Startpass<br>Notfall<br>Bitte ausmahlen                             | ketikangharutge vor. Huben Sie bereits einen<br>stellfinsten für Westkampfanzüge.)<br>t<br>r und kreuzen Sie an, dass Sie noch keinen Startpass  |
| Die ITU schreibt zur Teilnahm<br>regelikonformen DTU Wettkau<br>DTU Wettkampfanzug *<br>Bitte geben Sie ihre Startpass<br>Solaten Sie noch keinen Startp<br>bestzen.<br>Ansprechpartner im<br>Anrede *<br>forname *<br>Nachname *<br>Teiefon *       | a an Internationalen Wettidampfen einheitliche W<br>mpfannagi Wenn nicht, beachten Sie bitte die Be<br>Bitte aurenählen<br>nummer dheu Learschlen odere Bindestriche ein<br>ass beitzen, lassen Sie die Bartpassnummer lee<br>Ch besitze noch keinen Startpass<br>(Notfall<br>Bitte aurenählen V<br>(Vorweib) Tweford | ketikangharutge vor. Huben Sie bereits einen<br>stellfinsten für Westkampfanzüge.)<br>t-<br>r und kreuzen Sie an, dass Sie noch keinen Startpass |

Bitte geben Sie in dieser Maske die notwendigen Daten ein. Nach der Eingabe erhalten Sie (an die von Ihnen hinterlegte E-Mail-Adresse) eine E-Mail mit der Aufforderung Ihr Konto zu aktivieren. Bitte überprüfen Sie dazu auch Ihren Spam Ordner.

Sobald Sie Ihr Konto aktiviert haben, können Sie sich jederzeit mit den von Ihnen gewählten Zugangsdaten in den DTU-Kalender einloggen.

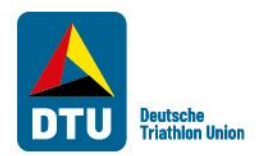

#### Schritt 2: Für eine internationale Veranstaltung anmelden – als registrierter Athlet

Nach dem Einloggen in Ihren Account gelangen Sie zur dieser Übersicht, über die Sie sich für alle internationale Meisterschaften bewerben können:

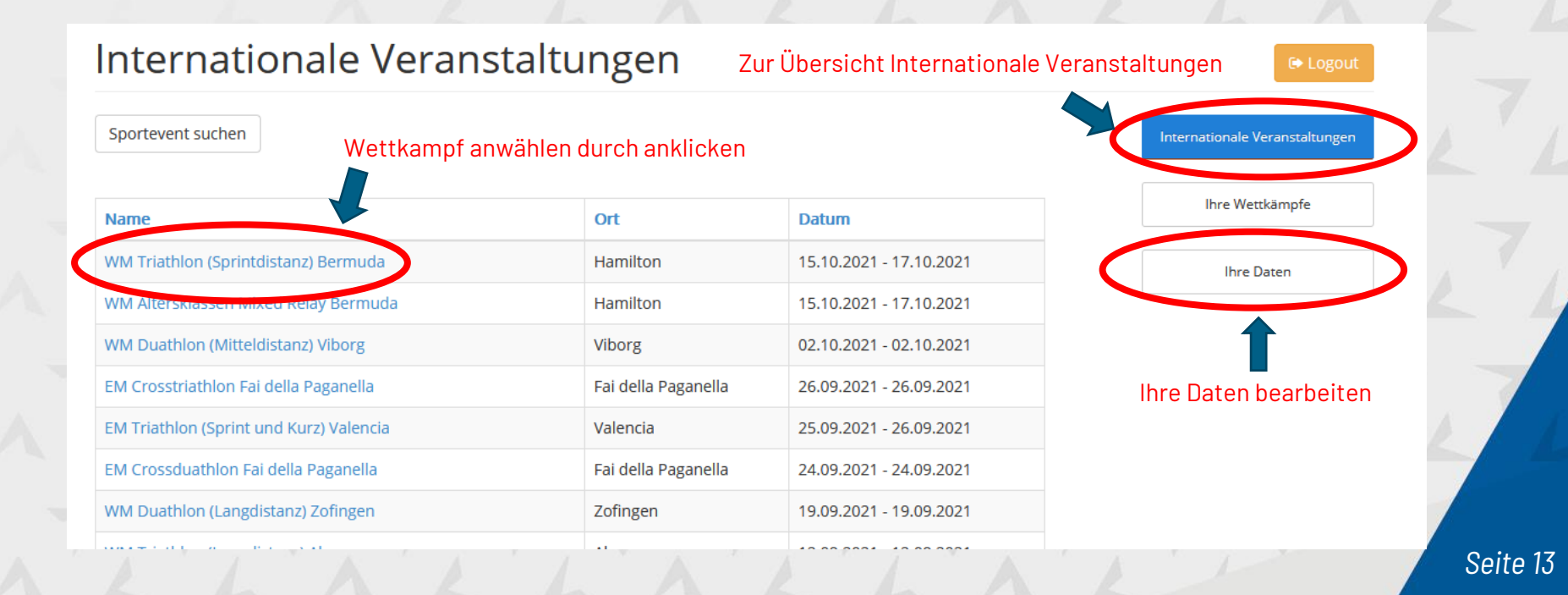

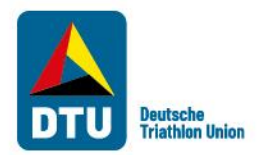

#### Schritt 2: Für eine internationale Veranstaltung anmelden – als registrierter Athlet

Durch Anklicken eines Wettkampfes öffnet sich die Detailansicht und Sie können sich für den entsprechenden Wettkampf anmelden.

Im eingeloggten Zustand haben Sie zudem die Möglichkeit, die Teilnehmerliste der bereite angemeldeten Athleten einzusehen.

#### WM Triathlon (Sprintdistanz) Bermuda

| Veranstaltungsdater      | 1                                    |
|--------------------------|--------------------------------------|
| Veranstaltungsname       | WM Triathlon (Sprintdistanz) Bermuda |
| Sportart                 | Triathlon                            |
| V                        | eranstaltungswebseite                |
| Veranstaltungsort        |                                      |
| Straße                   |                                      |
| Ort                      | Hamilton                             |
|                          |                                      |
| Teilnehmerliste einsehen |                                      |
|                          |                                      |
|                          |                                      |
|                          |                                      |
|                          |                                      |
|                          |                                      |
|                          |                                      |

| Wettkampf 1                        |                                       |
|------------------------------------|---------------------------------------|
| Datum                              | 15.10.2021 - 17.10.2021               |
| Format                             | Einzelwettkampf                       |
| Distanz                            | Sprint (bis 0,75 / bis 20 / bis 5 km) |
| Zielgruppe                         |                                       |
| Serie                              | ITU Weltmeisterschaften               |
| Gesamtdistanz Schwimmen<br>(km)    | 0,75                                  |
| Rad-Distanz (km)                   | 20,00                                 |
| Gesamtdistanz Lauf (km)            | 5,00                                  |
| Anmeldung                          |                                       |
| Anmeldeschluss bei DTU             | 23.07.2021                            |
| Voraussichtliche<br>Startgebühr    |                                       |
| Bestellschluss Wettkampf-<br>Anzug | 17.09.2021                            |
| Für Wettkampf anmelden             |                                       |
|                                    |                                       |

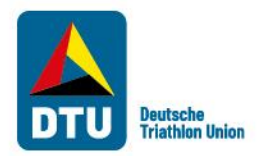

#### Schritt 2: Für eine internationale Veranstaltung anmelden – als registrierter Athlet

#### Wettkampf Anmeldung

Event: WM Triathlon (Sprintdistanz) Bermuda, Format: Einzelwettkampf, Distanz: Sprint (bis 0,75 / bis 20 / bis 5 km)

| Athlet     |        |
|------------|--------|
| Ihre Daten |        |
| Vorname *  | Lisa   |
| Nachname * | Henkel |

Im eingeloggten Zustand sind die meisten Ihrer Daten schon vor-eingegeben. Falls sich an Ihren Daten etwas geändert hat, ändern Sie es bitte vorher unter "Meine Daten".

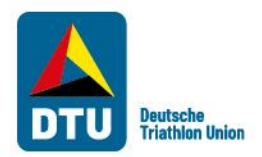

## Schritt 2: Für eine internationale Veranstaltung anmelden – Gast

Auch ohne Registrierung können Sie sich weiterhin als Gast für internationale Meisterschaften anmelden. Auf der Startseite bitte "Internationale AK-Meisterschaften" auswählen

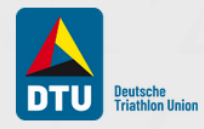

#### HERZLICH WILLKOMMEN

beim Veranstaltungskalender der Deutschen Triathlon Union e.V.

**Event-Kalender** 

Login Veranstalter

Login Altersklassenathleten

Internationale AK-Meisterschaften

Login Landesverband

ALL

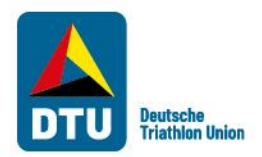

## Schritt 2: Für eine internationale Veranstaltung anmelden - Gast

Sie gelangen auf die Übersicht aller internationalen Altersklassen Meisterschaften. Durch Anklicken eines Wettkampfes gelangen Sie auf eine Detailansicht und können sich dort anmelden.

#### Internationale Altersklassen Meisterschaften

Liebe Athlet\*innen,

auf dieser Seite findet ihr eine Übersicht über alle offiziellen internationalen Meisterschaften für Altersklassen-Athlet\*innen im Triathlon bzw. in den verwandten Multisportarten. Bittet beachtet den Nominierungsprozess , der für alle internationalen Meisterschaften gilt. Zur Anmeldung für den jeweiligen Wettkampf gelangt ihr, wenn Ihr auf den betreffenden Veranstaltungsnamen klickt.

Wir freuen uns auf Eure Teilnahme und wünschen Euch schon jetzt viel Erfolg bei der ausgewählten Meisterschaft!

| Veranstaltungsname                               | Ort                 | Land        | Datum                   | Meldeschluss |
|--------------------------------------------------|---------------------|-------------|-------------------------|--------------|
| EM Wintertriathlon Cheile Gradistei - VERSCHOBEN | Cheile Gradistei    | Rumänien    | 13.03.2021 - 14.03.2021 | 25.02.2021   |
| WM Wintertriathlon Andorra                       | Sant Julia de Loria | Andorra     | 19.03.2021 - 21.03.2021 | 03.03.2021   |
| EM Aquathlon Walchsee                            | Walchsee            | Österreich  | 24.06.2021 - 24.06.2021 | 02.04.2021   |
| EM Triathlon (Mitteldistanz) Walchsee            | Walchsee            | Österreich  | 27.06.2021 - 27.06.2021 | 02.04.2021   |
| EM Aquabike Walchsee                             | Walchsee            | Österreich  | 27.06.2021 - 27.06.2021 | 02.04.2021   |
| EM Duathlon (Sprint und Kurz) Targu Mures        | Targu Mures         | Rumänien    | 02.07.2021 - 04.07.2021 | 07.05.2021   |
| EM Duathlon (Mitteldistanz) Alsdorf              | Alsdorf             | Deutschland | 15.08.2021 - 15.08.2021 | 18.06.2021   |
| WM Triathlon (Kurz und Supersprint) Edmonton     | Edmonton            | Kanada      | 17.08.2021 - 22.08.2021 | 28.05.2021   |
| WM Aquabike (Kurzdistanz) Edmonton               | Edmonton            | Kanada      | 17.08.2021 - 22.08.2021 | 28.05.2021   |
| WM Duathlon (Sprint und Kurz) Almere             | Almere              | Niederlande | 04.09.2021 - 05.09.2021 | 04.06.2021   |
| EM Triathlon (Langdistanz) Roth - VERSCHOBEN     | Roth                | Deutschland | 05.09.2021 - 05.09.2021 | 15.09.2020   |
| WM Crosstriathlon Almere                         | Almere              | Niederlande | 07.09.2021 - 07.09.2021 | 04.06.2021   |
| WM Aquathlon Almere                              | Almere              | Niederlande | 09.09.2021 - 09.09.2021 | 04.06.2021   |
| WM Triathlon (Langdistanz) Almere                | Almere              | Niederlande | 12.09.2021 - 12.09.2021 | 04.06.2021   |
| WM Aquabike (Langdistanz) Almere                 | Almere              | Niederlande | 12.09.2021 - 12.09.2021 | 04.06.2021   |

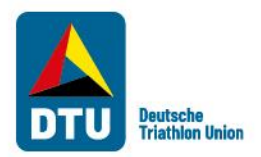

## Schritt 2: Für eine internationale Veranstaltung anmelden - Gast

Wettkampf Anmeldung

| Event: WM Tr | riathlon (Kurz und | Supersprint) Edmontor | n. Format: E | inzelwettkampf. | Distanz: Super: | sprint (0.25-0.5 | /6.5-13/ | 1.7-3.5 km) |
|--------------|--------------------|-----------------------|--------------|-----------------|-----------------|------------------|----------|-------------|

| Ihre Daten                                    |                                                                                                    |                              |  |
|-----------------------------------------------|----------------------------------------------------------------------------------------------------|------------------------------|--|
| Anrede *                                      | Descention                                                                                                    |                              |  |
|                                               | Bitte auswahlen                                                                                                    |                              |  |
| /orname *                                     |                                                                                                    |                              |  |
| Nachname *                                    |                                                                                                    |                              |  |
| Straße / Haus-Nr. *                           | Straße Haus-Nr                                                                                                    |                              |  |
| PLZ / Ort *                                   | PLZ Ort                                                                                                    |                              |  |
| Land *                                        | Deutschland                                                                                                    | 24                           |  |
| Telefon *                                     |                                                                                                    | ~                            |  |
|                                               | Vorwahi                                                                                                    |                              |  |
| E-Mail *                                      |                                                                                                    |                              |  |
| Seburtsdatum *                                |                                                                                                    |                              |  |
| Ansprechpartner im                            | Notfall                                                                                                    |                              |  |
| Aprede *                                      |                                                                                                    |                              |  |
| whrede -                                      | Bitte auswählen 🗸                                                                                                    |                              |  |
| /orname *                                     |                                                                                                    |                              |  |
| Nachname *                                    |                                                                                                    |                              |  |
| Telefon *                                     | Vorwahl                                                                                                    |                              |  |
| Die ITH schreiht zur Teiloahme                | an internationalen Wettkämnfan einheitliche Wettkamnfanzüse vor Haben Sie bereits einen                                                                                                    |                              |  |
| regelkonformen DTU-Wettkam                    | pfanzug? (Wenn nicht, beachten Sie bitte die Bestellfristen für Wettkampfanzüge.)                                                                                                    |                              |  |
| DTU-Wettkampfanzug *                          | Bitte auswählen                                                                                                    | $\sim$                       |  |
| T-Shirt-Größe *                               | Bitte auswählen                                                                                                    | $\sim$                       |  |
| Anmeldung als Elite/Junior                    |                                                                                                    |                              |  |
| Ditto gabao Sia Ibro Startoarra               | ummer ohne Leerselchen oder Bindertriche ein                                                                                                    |                              |  |
| Sollten Sie noch keinen Startpas<br>besitzen. | ss besitzen, lassen Sie die Startpassnummer leer und kreuzen Sie an, dass Sie noch keinen St                                                                                                    | artpass                      |  |
| Kein Startpass                                | ch besitze noch keinen Startpass                                                                                                    |                              |  |
| Startpassnr.                                  |                                                                                                    |                              |  |
| Leistungsnachweise                            | Durchs when Kolon Datalon automatikit                                                                                                    |                              |  |
| Apmelde und Daten                             | schutzbedingungen                                                                                                    |                              |  |
|                                               | 0.0.0                                                                                                    |                              |  |
|                                               |                                                                                                    |                              |  |
| Anmeldebedingungen                            | Hiermit erkläre ich mich mit den Nominierungs- und Anmeldebedingungen der DTU :<br>Internationale Meisterschaften und den Vertragsbedingungen des Veranstalters sowi                                                                                                    | für<br>Ie den                |  |
| Anmeldebedingungen                            | Hiermit erkläre ich mich mit den Nominierungs- und Anmeldebedingungen der DTU<br>Internationale Meisterschaften und den Vertragsbedingungen des Veranstalters sowi<br>Internationalen Ordnungen einwerstanden. Auch bestätige ich, dass ich die geltenden                                                                                                    | für<br>Ie den                |  |
| Anmeldebedingungen                            | Hermit erklare ich mich mit den Nominierungs- und Anmeidebedingungen der DTU<br>Internationale Meiterschaften und den Vertragsbedingungen des Veranstatters sow<br>Internationalen Orchungen einerstanden. Auch beatzigte ich, dass ich die geltenden<br>Datenschutzhinnerke auf Kenntnis genommen habe. Mit dem Absenden der<br>Nominierungerfrage wird das Kennierungsverfrahen durch die DTU zusreicht. Es | für<br>le den<br>rfolgt noch |  |

minierungsanfrage absenden Abbrechen

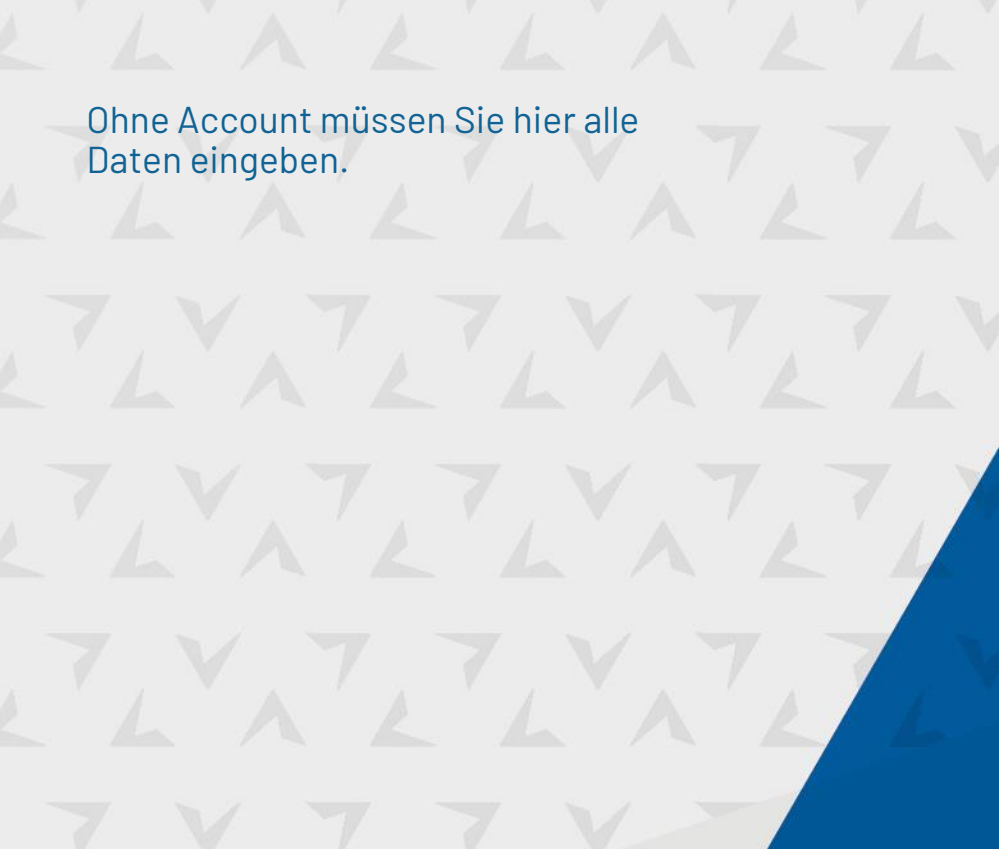

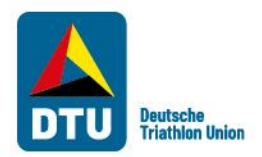

#### Schritt 3: Nachweise hochladen und Abfrage absenden

Leistungsnachweise

Durchsuchen... Keine Dateien ausgewählt.

#### Anmelde- und Datenschutzbedingungen

Anmeldebedingungen

 Hiermit erkläre ich mich mit den Nominierungs- und Anmeldebedingungen der DTU für internationale Meisterschaften und den Vertragsbedingungen des Veranstalters sowie den internationalen Ordnungen einverstanden. Auch bestätige ich, dass ich die geltenden Datenschutzhinweise zur Kenntnis genommen habe. Mit dem Absenden der Nominierungsanfrage wird das Nominierungsverfahren durch die DTU ausgelöst. Es erfolgt noch keine verbindliche Anmeldung zu dem Wettkampf. Sie werden gesondert über das Ergebnis Ihrer Nominierungsanfrage informiert. Bitte beachten Sie, dass Sie sich zur Teilnahme an dem Wettkampf gef\_zusätzlich auf der Veranstaltungswebseite anmelden müssen.

Nominierungsanfrage absenden

Abbrechen

Unter "Leistungsnachweise" können mehrere Nachweise über Wettkampfteilnahmen in Form von Urkunden oder Ergebnislisten hochgeladen werden. Formate wie pdf, word oder Bilddatei-Formate werden akzeptiert.

Durch Setzen des Hakens bei "Anmeldebedingungen" stimmen Sie diesen zu und können die Nominierungsabfrage absenden.

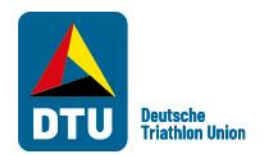

#### Schritt 3: Nachweise hochladen und Abfrage absenden

Sie haben sich erfolgreich beim Wettkampf angemeldet!

| Wettkämpfe       |                     |                       | 🕞 Logou                       |
|------------------|---------------------|-----------------------|-------------------------------|
| Wettkampf suchen |                     |                       | Internationale Veranstaltunge |
| Wettkampf        | Ort                 | Datum                 | Ihre Wettkämpfe               |
|                  | Line and the second | 45 40 0004 47 40 0004 |                               |

Sportveranstaltung 1 - 1 von 1

Sie erhalten nach dem Absenden eine Bestätigungsemail, die nochmal Ihre Angaben zusammenfasst.

Falls Sie einen Account haben, sehen Sie nun in Ihrem Profil unter "Ihre Wettkämpfe" den Wettkampf, für den Sie sich angemeldet haben.

Spätestens nach dem offiziellen Meldeschluss für den Wettkampf, für den Sie sich angemeldet haben, erhalten Sie nochmal eine finale Bestätigung mit weiteren Informationen.

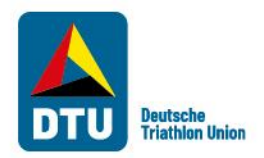

## Ansprechpartner DTU-Veranstaltungskalender

Fragen als Veranstalter: Heiko Berger Tel.: 069 / 67720513 berger@triathlondeutschland.de **Fragen als AK-Athlet:** Lisa Henkel Tel.: 069 / 67720524 henkel@triathlondeutschland.de